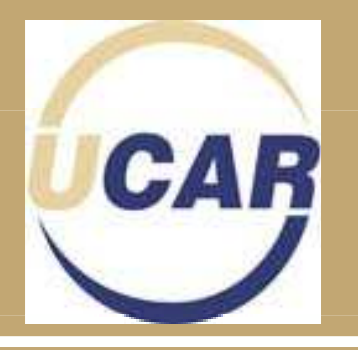

# UCAR Help Guide and Program Procedure

Updated March 7, 2012

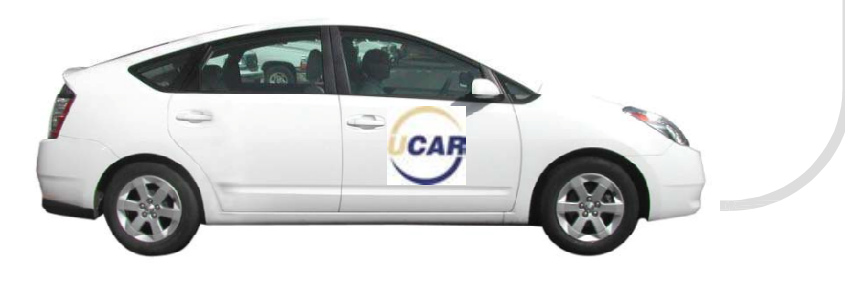

## **UCAR Program Procedure Table of Contents**

| UCAR Help Guide                                                      | Page |
|----------------------------------------------------------------------|------|
| ○ Fueling your UCAR                                                  | 3    |
| <ul> <li>Picking up and Returning a UCAR</li> </ul>                  | 4    |
| <ul> <li>Pre-2010 Prius UCAR Starting Instructions</li> </ul>        |      |
| <ul> <li>Camry and 2010+ Prius UCAR Starting Instructions</li> </ul> | 6    |
| <ul> <li>Generic UCAR Starting Instructions</li> </ul>               | 7    |
| <ul> <li>Parking your Personal Vehicle and UCAR</li> </ul>           | 8    |
| <ul> <li>What to do In a Accident or Vehicle Breakdown?</li> </ul>   | 9    |

### Program Procedure

| o Getting Started                                                      | 10 |
|------------------------------------------------------------------------|----|
| o UCAR Locations                                                       | 11 |
| <ul> <li>Making a Reservation</li> </ul>                               | 12 |
| <ul> <li>UCAR Reservation system: New Reservation Tab</li> </ul>       | 13 |
| <ul> <li>UCAR Reservation system: Graphical Reservation Tab</li> </ul> | 14 |
| o UCAR Confirmation Page                                               | 15 |
| o UCAR Ride Share                                                      | 16 |
| <ul> <li>Online Reservation Quick Tips</li> </ul>                      | 17 |
| <ul> <li>Online Reservation Quick tips continued</li> </ul>            | 18 |
| o Lost and Found                                                       | 19 |
| <ul> <li>Billing and Fees</li> </ul>                                   | 20 |
|                                                                        |    |

### **Fueling UCAR**

You are required to refuel your UCAR before returning when there is a <sup>1</sup>/<sub>4</sub> tank of fuel or less. Fleet Services does not bill for the fuel put into the vehicle directly, fuel charges are based on mileage driven.

#### Fueling by UW Seattle Campus

 If you are by the UW Seattle campus and it is during Fleet Services hours (M-F 7 A.M. to 4 P.M.) UCAR members are required to fuel at Fleet Services Operations, address 4659 25th Ave NE, Seattle WA, 98105 (across the street from University Village). Instructions for fueling are located at the fuel pumps or you may ask any Fleet Services staff member for assistance.

#### Fueling off campus

- If you are away from campus, a Comdata fuel card is provided with each key which may be used at any major retail fueling station. Each Comdata Card will require a pin number and odometer reading when fueling. The Pin number is located in the Comdata brochure which is located on the glove box of every UCAR.
- All fuel receipts must be returned to Fleet Services at campus box 354270 or mailed to 4659 25th Ave NE, Seattle Washington, 98105

## **Picking up and Returning a UCAR**

The UCAR confirmation email includes the Key Manger Access Code and pickup/drop off location. Remember to keep your keep your Key Manager Access Code as you will need it to return UCAR keys.

### Picking up a UCAR key

- Enter your Key Manager Access Code "CXXXXX" at the key manager
- Open the key manger door and remove the key that has a blinking green light above it. Securely close the door.
- Find the vehicle. The metal tag will have the vehicle number which is on the front and rear windshield of UCARs or you can press the lock button on the remote several times and the correct vehicle should honk or flash its lights.

#### Returning a UCAR key

- When returning the vehicle to same as pickup location, press the yellow data key for about two seconds onto the data key reader until the green light turns red.
- Make sure you have all your belongings before exiting the vehicle.
- Close all doors and lock the car.
- Enter your Key Manager Access Code "CXXXXX" at the key manager.
- Open the key manager and insert the yellow wand into any free slot. **Do not leave key loose in the bottom** of key manager
- Shut the key manager door and make sure it is fully closed.
- It is extremely important that the UCARS are returned on time. Please Contact Fleet Services if you know you will be delayed in returning your UCAR at 221-3594

### Pre and Post Vehicle Inspection

 Perform a walk around the vehicle to check for damage or problems with vehicle. To report damage, complete the damage tracking diagram located in the glove box and notify Fleet Services as soon as possible via email at fsrent@uw.edu or by phone at 206-221-3594.

## **Pre-2010 Prius UCAR Starting Instructions**

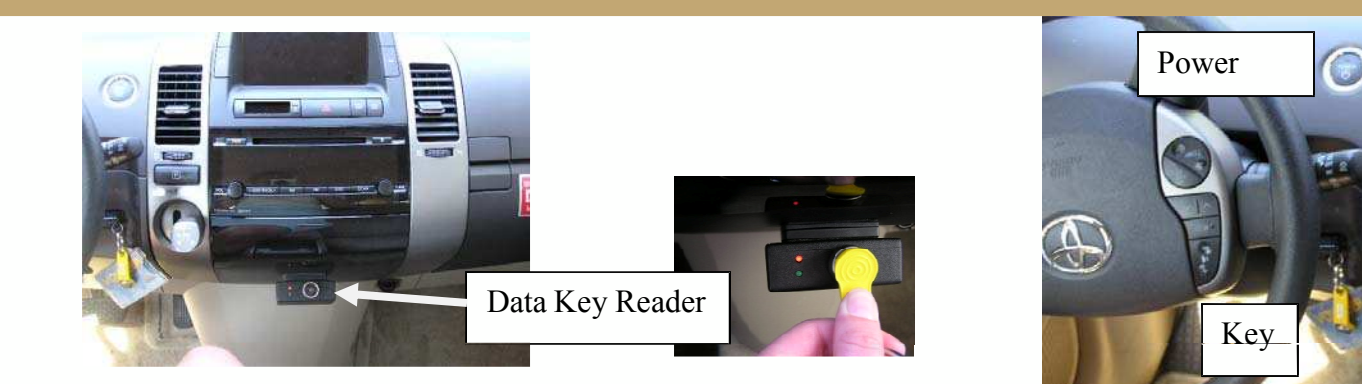

1. When seated, press the yellow key fob's silver button on the data key reader until the light turns **green**. You have one minute to start the car. If you take longer, the green light turns to **red** again and you have to repeat this process.

5

Gear

- 2. Insert the key (Black remote) into the key slot between the steering wheel and designated area and gear shifter
- 3. Depress the brake pedal first then press the power button while holding the brake pedal down. If you press the power button before the brake pedal the vehicle will not start.
- 4.Put the vehicle in gear and you're ready to go!

INSTRUCTIONS FOR STARTING VEHICLES ARE IN THE GLOVE BOX OF ALL UCARS

## **Camry and 2010+ Prius UCAR Starting Instructions**

1. When seated, press the yellow key fob's silver button on the data key reader until the light turns **green**. You have one minute to start the car. If you take longer, the again and you have to repeat this process.

Data Key reader

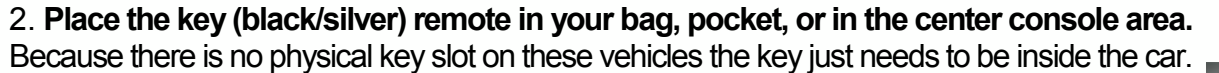

3. Depress the brake pedal first then press the power button while holding the brake pedal down. If you press the power button before the brake pedal the vehicle will not start.

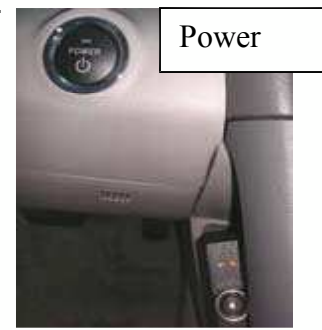

6

4. Put the vehicle in gear and you're ready to go!

### INSTRUCTIONS FOR STARTING VEHICLES ARE IN THE GLOVE BOX OF ALL UCARS

### **Generic UCAR Starting Instructions**

1. When seated, press the yellow key fob's silver button on the data key reader until the light turns **green**. You have one minute to start the car. If you take longer, the green light turns to **red** again and you have to repeat this process.

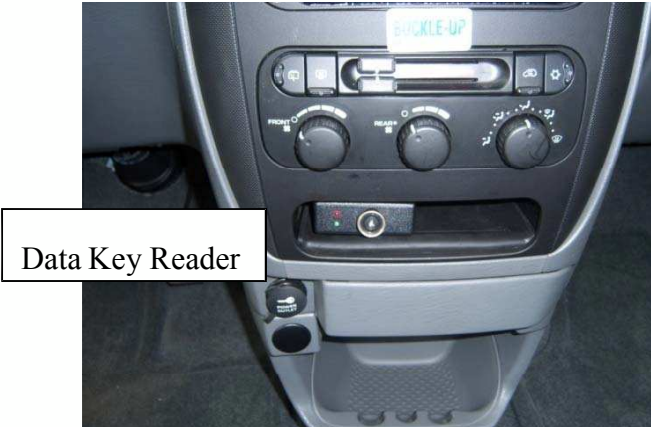

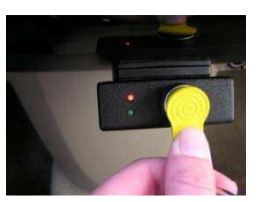

2. Insert key into the ignition, and start the vehicle.

3. Put the vehicle in gear and you're ready to go!

INSTRUCTIONS FOR STARTING VEHICLES ARE IN THE GLOVE BOX OF ALL UCARS

### **Parking UCAR and Your Personal Vehicle**

### **UCAR** Parking

 UCARs can be parked free of charge in all general UW parking lots and City of Seattle metered parking stalls up to the maximum allowed meter time. UW parking rules and City of Seattle metered parking guidelines must be followed.

8

 UCARs must be returned to the same location they were picked up from. Each UCAR location has specific vehicles assigned that need a place to park.

### Personal Vehicle Parking

- Your UCAR confirmation email includes a special UW parking permit that allows you to park your personal vehicle in a UCAR stall (marked UCAR) at the location and for the duration of the rental.
- Personal vehicles with UCAR permits parked in a UCAR stall after the reservation time has ended may be ticketed or towed.

## What to do in an Accident or Break Down?

### What to do in an accident

Stop immediately and take required precautions to prevent further collisions or accidents. If there is an injury **call 911** and **CEI at 1-877-443-5777**. Provide the other parties involved in the accident the UW Liability Insurance ID Card located in the vehicle information packet in the glove box. Take the other parties insurance and contact information. If there is visible damage to any vehicle involved in the accident, call the police to have a police report completed. Contact CEI to report the accident.

When calling CEI, identify yourself as a UW employee and provide the requested information. After calling, fill out a CEI accident report located in the glove box. Have your manager sign the accident report and forward it to Fleet Services within 24 hours. If necessary, CEI can tow a Fleet Services vehicle back to Fleet Services or a repair shop if you're outside Seattle or its after hours. CEI can provide a rental vehicle if you're away from campus or the accident took place after Fleet Services office hours.

For minor damage or if no other vehicles are involved contact CEI to report the incident. Identify yourself as a UW Employee. Fill out a CEI accident report. Have your manager sign the report and forward it to Fleet Services within 24 hours. Contact Fleet Services and arrange for a damage assessment.

Any damage or vandalism to a UCAR must be reported to Fleet Services even if a driver is not present at the time of damage. A CEI accident report must be filled out.

### **Roadside Assistance**

If a vehicle breakdown occurs during Fleet Services business hours Mon – Fri, 7AM – 4PM, call 206-221-3594 / 206-685-1566 or email fsrent@uw.edu. After business hours contact NAC Fleet Rescue 1-800-356-9316. NAC Fleet Rescue can transport you and the vehicle to the nearest applicable dealership. If this isn't an option, request transportation to the nearest maintenance shop. An NAC brochure with more information is included in the vehicle information packet. If you're unable to have the vehicle fixed in time to meet your schedule, contact Enterprise Rent-A-Car. Please inform Enterprise of the UW Fleet Services state contract. If you are unable to obtain a vehicle through Enterprise, coordinate the safest travel alternative. Send original receipts to the Fleet Services Rental Office for reimbursements and keep a copy. Notify the Fleet Services Rental Office of the vehicle's breakdown as soon as possible.

### **Getting Started**

### **GETTING STARTED**

If you are a current University of Washington Staff, faculty member, or currently enrolled student you can rent a UCAR. All you need is your UW Net ID to get started. A UCAR may only be used for official University business.

#### SIGN UP FOR A UCAR ACCOUNT

You *must* have a UCAR account set up to rent a UCAR. Access the UCAR account form by visiting our web site uwfleet.com

You will need the following to set up the account:

- Current e-mail address
- Valid driver license
- Budget number(s) from your department
- Budget number authorizer's UW Net ID
- Budget number billing contact UW NET ID

Once Fleet Services has received this information, we will process your request and you will be set up in the UCAR system. A confirmation e-mail of your UCAR account will be sent and you are now ready to rent a UCAR. As a UCAR driver, you must read the Fleet Services Operations Program Policy: Manual for drivers. http://www.washington.edu/facilities/transportation/fleetservices//vehicle\_policy/manual.php

### **UCAR Locations**

### Seattle Campus:

**Central Plaza Garage** Level C1, accessible from Kane Hall and Gerberding Hall entrances from Red Square or the Parking Gatehouse entrance on 15th Ave NE

11

**E2 Parking Lot** on 25th AVE NE, South of University Village

N22 lot Located across the street from the Hall Health building

**Portage Bay Parking Facility** (formerly the West Campus Garage) 3745 15th Ave NE, across from the Foege Genome Sciences and Bioengineering Building.

**South Campus Center** Located behind the UW Medical Center on the 2nd floor, near the north main stairwell. Mid-Level between M17 and M18.

UW Tower A Garage Level 4E in the A Garage next to the elevator

N1 Lot Located next to the Burke Museum

### **UW Bothell Campus:**

UW Bothell Located on the 4th level of the South Parking Garage

### **Making a Reservation**

The most efficient way to make a reservation is by using the Fleet Services On-Line Reservation System. Reservations may also be made by phone at Fleet Services Rental Office at 206-221-3594.

### TO MAKE AN ONLINE RESERVATION:

- Go to www.uwfleet.com
- · Select the Rent a Vehicle option on the left side of the web page
- Select UCAR Hourly Rental

• Sign in with your UW NetID. Note if basic driver training has not been completed you will be prompted to take it before being able to sign in to the UCAR reservation system.

• Select the UCAR reservation button and reserve your vehicle

## The UCAR Reservation System: New Reservation Tab 13

|                                   | Graphical Posepuation                      | My Deconvetions        | Dido Sharing                                                         | My Trine                                                                                                | My Account                       |
|-----------------------------------|--------------------------------------------|------------------------|----------------------------------------------------------------------|----------------------------------------------------------------------------------------------------|----------------------------------|
| ew Reservation                    | Giaprical Reservation                      | my Reservations        | <u>Ride-Sharing</u>                                                  | <u>my mps</u>                                                                                           | My Account                       |
| <u>City</u>                       | Seattle - UW Campus                        | Location Note          | Located on Stevens W<br>Hall Health Building<br>personal vehicles no | ay directly across<br>. Parking permits<br>t available at thi                                           | from the A<br>for<br>s location. |
| <u>Location</u><br><u>Vehicle</u> | any                                        | Vehicle Note           |                                                                      |                                                                                                    |                                  |
| Day                               | Month/Year                                 | Hour                   | Minute                                                               | Start of reservation                                                                                    | 1                                |
| Start of reservat                 | ion <u>today tomorrow</u>                  |                        | Su                                                                   | n Mon Tue Wed Thu F                                                                                     | ri Sat                           |
| 😑 04th 🛩                          | • Oct 2010 • •                             | ■ 11am ▼ ±             | - 45 -                                                               | 3 4 5 6 7                                                                                               | 1 2<br>8 9                       |
| End of reservation                | on <u>today tomorrow</u>                   |                        |                                                                      | 10         11         12         13         14           17         18         19         20         21 | 15 16<br>22 23                   |
|                                   | • Oct 2010 • •                             | noon 💌 Đ               | - 15 -                                                               | 24 25 26 27 28<br>31                                                                                    | 29 30                            |
| Send rese                         | ervation request 🔊 <u>Reset to orig</u> in | nal data 🗪 Graphical ı | reservation                                                          |                                                                                                    |                                  |
|                                   |                                            |                        |                                                                      |                                                                                                    |                                  |
| From the Click Sen                | New Reservation Tab, d reservation request | select location,       | vehicle type and                                                     | desired start a                                                                                         | nd end time.                     |
|                                   |                                            |                        |                                                                      |                                                                                                    |                                  |

## The UCAR Reservation System: Graphical Reservation Tab

| lew Reservation                           | Graphical Popopration               | My Reservations                    | Ride-Sharing                   | My Trips                    | My Account                     |
|-------------------------------------------|-------------------------------------|------------------------------------|--------------------------------|-----------------------------|--------------------------------|
| terr reservation                          | Graphical Reservation               | IN ROSCIVATIONS                    | inde-onaring                   | my rups                     | my recount                     |
| verview at location                       | E-2 Lot 🖌 🖌                         | om 🖻 04th 💌 🛨 🖃 Oct 20             | 010 💌 🕀 for 🖃 1 💌              | <b>⊕</b> days <u>Reload</u> |                                |
| ease mark the reservation                 | on time period with your mouse (2 c | licks). 🔶 📕 = vehicle ;            | available 📕 = vehicle oo       | cupied 🚦 = own reser        | vation =other                  |
| cation: E-2 Lot on Mor                    | n 04 <sup>th</sup> Oct. 2010        |                                    |                                |                             |                                |
|                                           | 12am 01am 02am 03am 04ar            | n 05am 06am 07am 08am 09am 1       | 0am 11am noon 01pm 02p         | m 03pm 04pm 05pm 06pr       | n 07pm 08pm 09pm 10pm 11p      |
| 5 Passenger 4x4 hyl                       | <u>oriti</u>                        |                                    |                                |                             |                                |
| <u>5 Passenger 4x4 hy</u>                 | brid                                | 05 00 07 00 00                     |                                | 00 04 05 05                 | 07 00 00 10                    |
| 5 nassenger /v/                           | 12am 01am 02am 03am 04ar            | n jusam jusam ju7am jusam ju9am j1 | uam   11am   noon   01pm   02p | m juspin ju4pm ju5pm j06pr  | n  07pm  08pm  09pm  10pm  11p |
| <u>5-passenger 4x4</u><br>5-passenger 4x4 |                                     |                                    |                                |                             |                                |
| <u>o passenger 174</u>                    | 12am 01am 02am 03am 04ar            | n 05am 06am 07am 08am 09am 1       | 0am 11am noon 01pm 02p         | m 03pm 04pm 05pm 06pr       | n 07pm 08pm 09pm 10pm 11p      |
| <u>6-passenger 4x4</u>                    |                                     |                                    |                                |                             |                                |
| <u>6-passenger 4x4</u>                    |                                     |                                    |                                |                             |                                |
| <u>6-passenger 4x4</u>                    |                                     |                                    |                                |                             |                                |
| <u>6-passenger 4x4</u>                    |                                     |                                    |                                |                             |                                |
| <u>6-passenger 4x4</u>                    |                                     |                                    |                                |                             |                                |
| The Grau                                  | phical reservation tab              | shows a one day s                  | screen shot of w               | hat is available            | at vour                        |
| desired                                   | ocation You may ch                  | ange the date from                 | the dron down i                | nenu Availabl               | e times are in                 |
| areen T                                   | o reserve from this s               | creen click and dra                | a vour mouse fo                | or the desired t            | ime When you                   |
| bayo a e                                  | olid blue line with w               | our desired reservat               | tion time click E              | Poquest selecto             | d reconvetion                  |
|                                           |                                     | Jui desiled leselva                | tion time click, r             | request selecte             | u leselvation                  |
| 8-passenger 4x4                           |                                     |                                    |                                |                             |                                |
| 2) Doguast so poted                       | reservation A Paset selection       | Chow vahieles at poighbo           | ring locations as wall 🕅       | Abort operation             |                                |
| • 1) Request selected                     | eservation ( Reset selection        | www.j_snow_venicies at neighbo     | ining locations as well (A)    | Abort operation             |                                |
|                                           |                                     |                                    |                                |                             |                                |

# **The UCAR Confirmation Page**

| program coordinator Larissa Aus | stin, Ia0                                                                                                    |                                                                                 |           |                                |                                                                                      |                                                                                                    | (Inter   |
|---------------------------------|----------------------------------------------------------------------------------------------------|---------------------------------------------------------------------------------|-----------|--------------------------------|--------------------------------------------------------------------------------------|----------------------------------------------------------------------------------------------------|----------|
|                                 |                                                                                                    | User number                                                                     | 2370      | PIN                            | Logi                                                                                 | n <u>Logout</u>                                                                                        | CAH      |
| New Reservation                 | Graphical Reservation                                                                                                    | My Rese                                                                         | ervations | Ride-Sharing                   | My Trips                                                                             | My Account                                                                                             |          |
| Please confirm the followi      | ing reservation:                                                                                                    |                                                                                 |           | Additional reserv              | ation information:                                                                   |                                                                                                    |          |
| City                            | Seattle - UW Campus                                                                                                    |                                                                                 |           | Drivers Name                   |                                                                                      |                                                                                                    |          |
| Location                        | E-2 Lot                                                                                                    |                                                                                 |           | Budget No                      | 14-9474                                                                              |                                                                                                    |          |
| Location note                   | Located off of 25th just sou<br>near Fleet Services. Parkin<br>available to park your perso<br>location ONLY.Parking per<br>glove box of the UCARS. | uth of U-Village,<br>ng permits are<br>onal vehicle at this<br>rmits are in the |           | (7-ask Code<br>O)ption Code    |                                                                                      |                                                                                                    |          |
| Vehicle                         | 6-passenger 4x4                                                                                                    |                                                                                 |           | (P)roject Code                 |                                                                                      |                                                                                                    |          |
| Vehicle note                    | 6-passenger 4x4. Chevrole<br>Expedition. Hitch.                                                                                                    | t Tahoe, Ford                                                                   |           |                                | I have a valid driver<br>authorized UW Dri                                           | r's license. I am an<br>iver and have taken Fleet's                                                    |          |
| Start of reservation            | Mon 04 <sup>th</sup> Oct. 2010 03:15                                                                                                    | pm                                                                              |           | License and                    | basic driver trainin                                                                 | g. I have read Fleet<br>Policies and Procedures                                                        | view     |
| End of reservation              | Mon 04 <sup>th</sup> Oct. 2010 03:45                                                                                                    | pm<br>confirm                                                                   |           | Policy<br>Agreement            | If I am turning the<br>UW driver or am m<br>another UW drivers<br>they also meet the | vehicle over to another<br>naking a reservation on<br>s' behalf, I will ensure<br>ese policy criteria. | policy   |
| vour location, vehic            | cle type and date of                                                                                                    | of rental. 🖌                                                                    |           |                                |                                                                                      |                                                                                                    |          |
| You may also input              | t drivers name. if d                                                                                                    | lifferent                                                                       |           | C Seattle                      | C Tacoma                                                                             |                                                                                                    |          |
| from yourself select            | ct budaet number                                                                                                    | and                                                                             |           | C Olympia                      | C Bothell                                                                            |                                                                                                    |          |
| ontional codes                  | et baaget nambel                                                                                                    |                                                                                 |           | C Eastern WA                   | C Outside Seattle                                                                    |                                                                                                    |          |
| From this name you              | i must saree to th                                                                                                    | alicansa                                                                        |           | O Outside WA St                | ate V Not on the list                                                                |                                                                                                    |          |
| and policy agreem               | ent and you may                                                                                                    | also nost                                                                       |           | Please provide sp              | ecific destination:                                                                  |                                                                                                    |          |
| your trip for ride sh           | aring if you like.                                                                                                    |                                                                                 |           | Post trip for ride-<br>sharing |                                                                                      |                                                                                                    |          |
| More reservation in             | formation may be                                                                                                    | entered                                                                         |           | Ride-share<br>policy           | Click here to view ride-                                                             | share policy                                                                                           |          |
| at the bottom fight             | (10t S10W11)                                                                                                    |                                                                                 |           | lf you have                    | ○ 1 not satisfied ○ 5                                                                | 5                                                                                                    |          |
| Click confirm whe               | n done                                                                                                    |                                                                                 |           | vehicle before,                | C2 C6                                                                                | 5                                                                                                    |          |
| Confirm                         | bango data Abort                                                                                                    | poration                                                                        |           | how satisfied<br>were you with | C3 C1                                                                                | 7 very satisfied                                                                                       |          |
| Commun                          | shange data Abort o                                                                                                    | peration                                                                        |           | the program?                   | C 4 C                                                                                | N/A                                                                                                    |          |
| one                             |                                                                                                    |                                                                                 |           |                                |                                                                                      | Second intranet                                                                                        | € 100% × |

15

## **UCAR Ride Share**

| New Reservation                                 | Graphical Reservation    | My Reservatio                          | ns Ride-Sharing                             | My Trips                                | My Account    |              |
|-------------------------------------------------|--------------------------|----------------------------------------|---------------------------------------------|-----------------------------------------|---------------|--------------|
| lide-Sharing                                    |                          |                                        |                                             |                                         |               |              |
| Location of departure                           | E-2 Lot                  | in Seattle - UV                        | V Campus 💌                                  |                                         |               |              |
| Period                                          | from 😑 04th 💌 🕀 🖃 C      | Oct 2010 💌 🛨 for 🖃 2                   | ✓                                           |                                         |               |              |
| শ্ৰ <u> Reload</u>                              |                          |                                        |                                             |                                         |               |              |
| Destination                                     | City of departure        | Location of departure                  | Start of reservation                        | End of reservation                      | Vehicle       | Email        |
| Bothell - UW Bothell can                        | npus Seattle - UW Campus | E-2 Lot                                | Mon 04 <sup>th</sup> Oct. 2010 10:00 am     | Mon 04 <sup>th</sup> Oct. 2010 10:30 am | Explorer #812 | <u>Email</u> |
| Olympia - Downtown oly                          | npia Seattle - UW Campus | E-2 Lot                                | Tue 05 <sup>th</sup> Oct. 2010 08:00 am     | Tue 05 <sup>th</sup> Oct. 2010 04:30 pm | Minivan #903  | <u>Email</u> |
| Seattle - Ballard                               | Seattle - UW Campus      | E-2 Lot                                | Mon 04 <sup>th</sup> Oct. 2010 03:30 pm     | Tue 05 <sup>th</sup> Oct. 2010 12:00 am | Explorer #812 | <u>Email</u> |
| To view av                                      | ailable UCAR trips       | for ride-share, cli<br>a fellow UCAR r | ick on the ride-sharir<br>nember if you may |                                         |               |              |
| tab.<br>If you are i<br>share a U(<br>and an em | CAR trip, click on E     | will pop up in a                       | ou would like to sha<br>new window          |                                         |               |              |
| tab.<br>If you are i<br>share a U(<br>and an em | CAR trip, click on E     | will pop up in a                       | ou would like to sha<br>new window          |                                         |               |              |

16

## **Online Reservation Quick Tips**

### How do I update a reservation?

- Reservation times may be only be updated prior to reservation start time
- You may update driver, destination, and budget number and reservation information at any time during your reservation
- · Select the MY Reservations tab
- Select "Change" to the right of the selected reservation
- · Update information
- Select "Send Modification Request"
- · Check and make sure the changes are correct
- Select confirm

### Can I book a specific vehicle?

- UCAR rentals may only be selected by vehicle type and not a specific vehicle number
- If you don't see the type of vehicle you want at one location, select a new location as it may have different vehicle types

### Cancelling a reservation before start time

- · Select the My Reservation tab
- · Select "cancel" to the right of the selected reservation
- · Select "confirm"

### Cancelling a reservation after start time

• Call in cancellation at 221-3594 or email <u>fsrent@uw.edu</u>. Your reservation will end effective from the time Fleet receives your request to cancel.

### What if I return my UCAR early?

- Contact Fleet Services if you are returning your vehicle early and your reservation will end effective from the time Fleet receives your request to return early
- Updating your rental for an early return may reduce reservation booking time charges

## **Online Reservation Quick Tips Cont.**

### How do I add a new budget to my UCAR account?

• Log into the Fleet Services online system and **add new budget** from **Update Profile**. It may take up to 24 business hours to add a budget to a UCAR account.

#### Sending comments to Fleet Services.

- · Select an existing UCAR reservation from My Reservations or My Trips tab
- Select "comment"
- · Check off the appropriate box and write in any other comments and select "submit"
- This is a great tool to utilize after your trip to let Fleet know if the UCAR you had was low on fuel or if you had any issues with the UCAR

### How to look up a key manager access code for a reservation?

- · Select My Reservations tab
- · Your key manager access code will be listed under "Access code"

### How do I post my UCAR reservation for Ride Share?

· Check the "post trip for ride-sharing" when you are confirming a new reservation

### How do I find a trip for Ride Share and contact the other person?

- · Select the Ride Share tab
- If you see a ride that may work for you, click the email link and an auto email will pop up
- Keep in mind the ride will be charged to the individual who has the UCAR reservation
- Fleet may not split Ride Share trips between two budget numbers

### **Lost and Found**

### Found item

- Call Fleet Services at 206-221-3594 or send an email to fsrent@uw.edu
- Place found item in the trunk of the vehicle.

### Lost item

- If the key has been returned to the key manager and you still have time left on your reservation, just enter your key manager access code and remove key. Use the same confirmation code to return key, once you have retrieved the lost item.
- If the reservation period has ended and the vehicle is at the UCAR station, the user may call Fleet Services to request access to the vehicle.
- If the reservation period has ended and the vehicle is out on another rental, call Fleet Services to coordinate a time to access the vehicle.

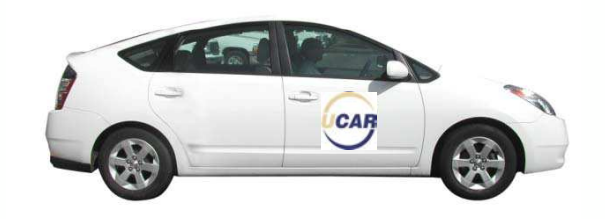

### **Billing and Fees**

- All UCAR rentals will be charged to a six digit UW budget number. When setting up your UCAR account you can add budget numbers you would like to use. The UCAR on line system allows you to select which budget number you would like to charge for each reservation. Only one budget number can be used per rental.
- Fleet Services is a Project Task Accounting member and the option is available when requesting your UCAR reservation.
- Billing is automatically charged to the budget via ISD and a copy of the trip detail is sent to the billing contact via email.
- UCAR costs include hourly rate, mileage, fuel costs, damage fee and parking
- · Visit the Fleet Services web site to view rates
- Hourly costs are calculated by booked reservation time or used time, whichever is greater. If the actual trip
  is longer than the booked period, costs are calculated per 1 hour intervals.
- Lost Credit Card Fee: \$25.00 fee for lost credit card
- · Cleaning fees for unusually dirty vehicles
- Alternative transportation for late return fee: If a rental vehicle is returned late and Fleet Services is not
  notified in advance a fee may be charged to cover the cost of alternative transportation for the next renter.
  The fee will cover any additional costs difference between Fleet Services rental rate and Enterprise, taxi, or
  other alternative mode of transportation.
- Review the Fleet Services Program Policy for additional fees